ACADEMIC TECHNOLOGIES (ITS)

#### Work toward greatness.

#### TUTORIAL

### ENDNOTE CITE-WHILE-YOU-WRITE IN MICROSOFT WORD

This tutorial demonstrates how to cite EndNote references directly within a Microsoft Word document by using the Cite-While-You-Write plug-in.

If you have further questions, please contact the ITS Help Desk <u>http://www.help.pace.edu</u> **PLV:** 914 773 3338 **NYC:** 212 346 1583

1. Open a Microsoft Word document and select the **EndNote X7** tab. This tab will be appear after installing EndNote on your computer.

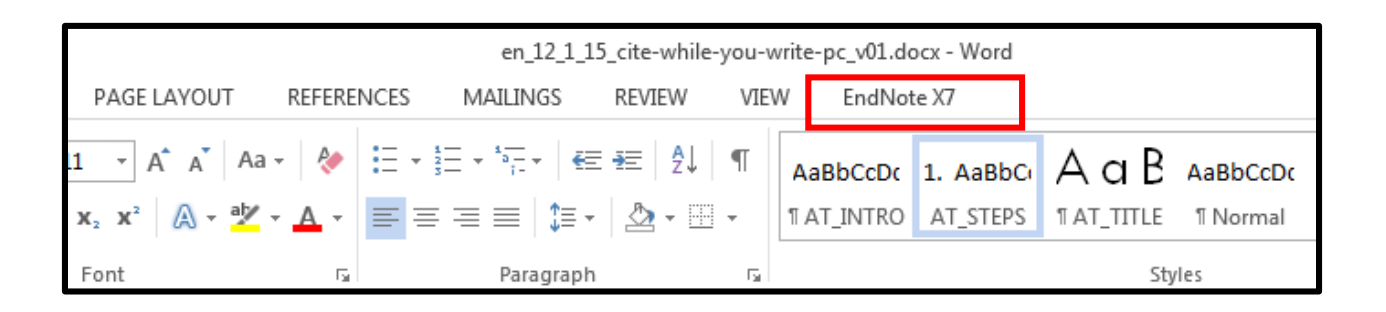

2. Select the **Insert Citation button**. From the dropdown menu, select **Insert Selected Citation(s)**.

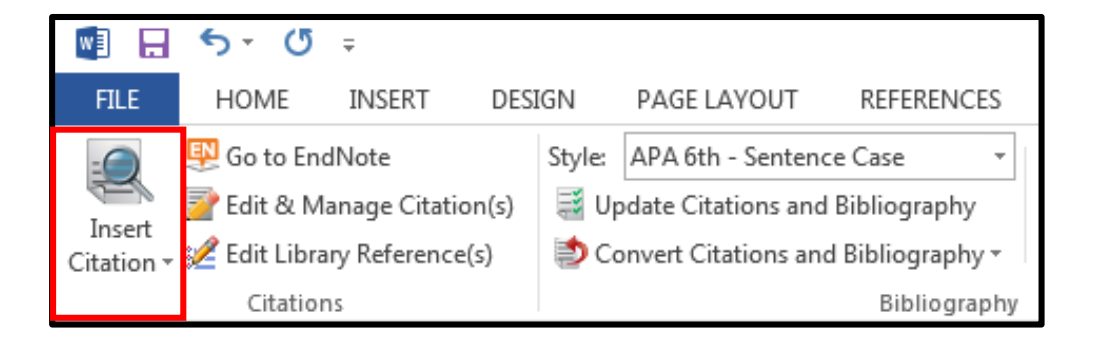

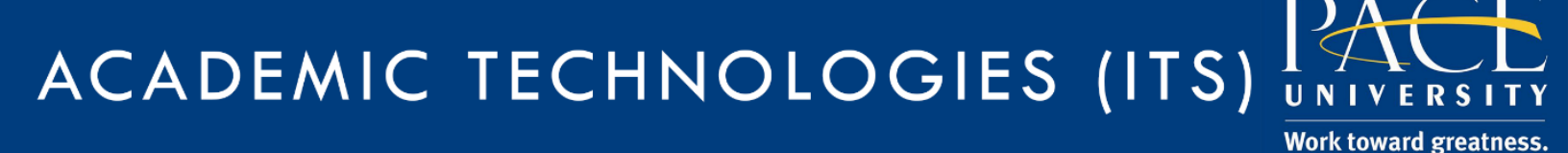

## TUTORIAL

3. Search for the desired citation by keyword and hit **Find**. Highlight the citation, and select **Insert**.

| EndNote X7 Find &                                                                                                    | Insert My Refe                                                                                                    | erences                                                |                                            | ,                              |                    |                        |              |                | ×              |
|----------------------------------------------------------------------------------------------------|----------------------------------------------------------------------------------------------------|--------------------------------------------------------|--------------------------------------------|--------------------------------|--------------------|------------------------|--------------|----------------|----------------|
| franklin                                                                                                    |                                                                                                    | •                                                      | Find                                       |                                |                    |                        |              |                |                |
| Author                                                                                                    | Year                                                                                                    | Title                                                  |                                            |                                |                    |                        |              |                | ^              |
| Franklin                                                                                                    | 2014                                                                                                    | Cost of lo                                             | ower-limb amputa                           | ation in U.S. vete             | rans with diabete  | es using health servi  | ices data in | fiscal years : | 2004 and 201   |
|                                                                                                    |                                                                                                    |                                                        |                                            |                                |                    |                        |              |                |                |
|                                                                                                    |                                                                                                    |                                                        |                                            |                                |                    |                        |              |                |                |
|                                                                                                    |                                                                                                    |                                                        |                                            |                                |                    |                        |              |                |                |
|                                                                                                    |                                                                                                    |                                                        |                                            |                                |                    |                        |              |                |                |
|                                                                                                    |                                                                                                    |                                                        |                                            |                                |                    |                        |              |                |                |
|                                                                                                    |                                                                                                    |                                                        |                                            |                                |                    |                        |              |                |                |
|                                                                                                    |                                                                                                    |                                                        |                                            |                                |                    |                        |              |                |                |
|                                                                                                    |                                                                                                    |                                                        |                                            |                                |                    |                        |              |                |                |
|                                                                                                    |                                                                                                    |                                                        |                                            |                                |                    |                        |              |                |                |
|                                                                                                    |                                                                                                    |                                                        |                                            |                                |                    |                        |              |                |                |
|                                                                                                    |                                                                                                    |                                                        |                                            |                                |                    |                        |              |                |                |
| •                                                                                                    |                                                                                                    | 11                                                     | 1                                          |                                |                    |                        |              |                | 4              |
| ✓ Reference Type:                                                                                                    | Journal Article                                                                                                    | 11                                                     | 11                                         |                                |                    |                        |              |                | Þ              |
| Reference Type:<br>Record Number:<br>Author                                                                              | Journal Article<br>7<br>Franklin, Heat                                                                                                    | ii<br>e                                                | 1                                          |                                |                    |                        |              |                |                |
| Reference Type:<br>Record Number:<br>Author:                                                                             | Journal Article<br>7<br>Franklin, Heat<br>Rajan, Manga                                                                                                    | ther<br>ala                                            | 1                                          |                                |                    |                        |              |                |                |
| Reference Type:<br>Record Number:<br>Author:                                                                             | Journal Article<br>7<br>Franklin, Heat<br>Rajan, Manga<br>Chin-Lin, Tser                                                                                        | ther<br>ala<br>ng                                      | 11                                         |                                |                    |                        |              |                |                |
| <ul> <li>Reference Type:</li> <li>Record Number:</li> <li>Author:</li> </ul>                                             | Journal Article<br>7<br>Franklin, Heat<br>Rajan, Manga<br>Chin-Lin, Tser<br>Pogach, Len<br>Sinha, Anushu                                                        | ther<br>ala<br>ng<br>ua                                | 1                                          |                                |                    |                        |              |                | ► <            |
| <<br>Reference Type:<br>Record Number:<br>Author:<br>Year:                                                               | Journal Article<br>7<br>Franklin, Heat<br>Rajan, Manga<br>Chin-Lin, Tser<br>Pogach, Len<br>Sinha, Anushu<br>2014                                                | ther<br>ala<br>ng<br>ua                                | 1                                          |                                |                    |                        |              |                | × 111          |
| Reference Type:<br>Record Number:<br>Author:<br>Year:<br>Title:<br>Journal:                                              | Journal Artide<br>7<br>Franklin, Heat<br>Rajan, Manga<br>Chin-Lin, Tser<br>Pogach, Len<br>Sinha, Anushu<br>2014<br>Cost of lower-<br>Journal of Pal             | ther<br>ala<br>ng<br>ua<br>-limb amput<br>babilitation | i<br>zation in U.S. vet                    | terans with diabet             | tes using health s | services data in fisca | al years 200 | 14 and 2010    | × III.         |
| Reference Type:<br>Record Number:<br>Author:<br>Year:<br>Title:<br>Journal:<br>Volume:                                   | Journal Article<br>7<br>Franklin, Heat<br>Rajan, Manga<br>Chin-Lin, Tser<br>Pogach, Len<br>Sinha, Anushu<br>2014<br>Cost of lower<br>Journal of Rel<br>51       | ther<br>ala<br>ng<br>ua<br>-limb amput<br>habilitation | it<br>Iation in U.S. vet<br>Research & Dev | terans with diabet             | tes using health s | services data in fisca | al years 200 | 14 and 2010    | × 111          |
| Reference Type:<br>Record Number:<br>Author:<br>Year:<br>Title:<br>Journal:<br>Yolume:<br>Issue:                         | Journal Article<br>7<br>Franklin, Heat<br>Rajan, Manga<br>Chin-Lin, Tser<br>Pogach, Len<br>Sinha, Anushu<br>2014<br>Cost of lower<br>Journal of Rel<br>51<br>8  | ther<br>ala<br>ng<br>Ja<br>-limb amput<br>habilitation | tation in U.S. vet<br>Research & Dev       | terans with diabet             | tes using health s | services data in fisca | al years 200 | 14 and 2010    |                |
| Reference Type:<br>Record Number:<br>Author: Year:<br>Title:<br>Journal:<br>Volume:<br>Issue:                            | Journal Article<br>7<br>Franklin, Heat<br>Rajan, Manga<br>Chin-Lin, Tser<br>Pogach, Len<br>Sinha, Anushu<br>2014<br>Cost of lower-<br>Journal of Rel<br>51<br>8 | ther<br>ala<br>ng<br>Ja<br>Jimb amput<br>habilitation  | ा<br>tation in U.S. vet<br>Research & Dev  | terans with diabet<br>elopment | tes using health s | services data in fisca | al years 200 | 14 and 2010    | +<br>E<br>Help |
| Reference Type:<br>Record Number:<br>Author:<br>Year:<br>Title:<br>Journal:<br>Volume:<br>Issue:<br>Jbrary: My EndNote L | Journal Article<br>7<br>Franklin, Heat<br>Rajan, Manga<br>Chin-Lin, Tser<br>Pogach, Len<br>Sinha, Anushu<br>2014<br>Cost of lower<br>Journal of Rel<br>51<br>8  | ther<br>ala<br>ng<br>ua<br>Himb amput<br>habilitation  | ा<br>tation in U.S. vet<br>Research & Dev  | terans with diabet<br>elopment | tes using health s | services data in fisca | al years 200 | I4 and 2010    | Help           |

4. To insert multiple citations at once, select **Go to EndNote** and select the citation you wish to insert. Return to Word and click the **Insert Citation button**. From the dropdown menu, select **Insert Selected Citation(s)**.

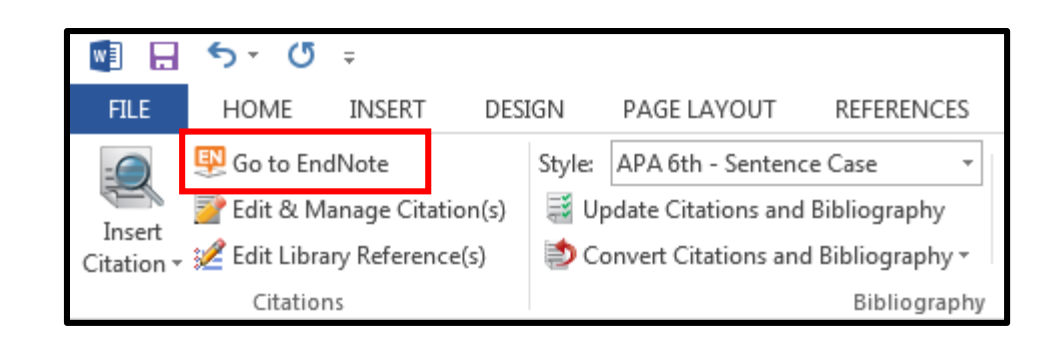

# ACADEMIC TECHNOLOGIES (ITS)

### TUTORIAL

- 5. Your citations will appear within the document.
- Franklin, Heather, et al. "Cost of Lower-Limb Amputation in U.S. Veterans with Diabetes Using Health Services Data in Fiscal Years 2004 and 2010." *Journal of Rehabilitation Research & Development* 51.8 (2014): 1325-30. Print.
- Kyriakis, C. S., et al. "Serological Evidence of Pandemic H1n1 Influenza Virus Infections in Greek Swine." Zoonoses Public Health (2015). Print.
- Li, Rui, et al. "Diabetes Self-Management Education and Training among Privately Insured Persons with Newly Diagnosed Diabetes - United States, 2011-2012." MMWR: Morbidity & Mortality Weekly Report 63.46 (2014): 1045-49. Print.
- Yusen E, Lin, and Victor L. Yu. "Legionnaires' Disease in Ltc Facilities: A Hidden Threat." Long-Term Living: For the Continuing Care Professional 63.5 (2014): 36-40. Print.

**My Notes:** 

Work toward greatness.